### **УТВЕРЖДАЮ**

Руководитель ГЦИ СИ, Заместитель генерального директора **<b><b>ΦFY** «POCTECT – MOCKBA» ~ А.С. Евдокимов Государственный \ 0.3 2011 г. средств изме (ГШИ СИ)

# АНАЛИЗАТОРЫ ПАРАМЕТРОВ РАДИОТЕХНИЧЕСКИХ ТРАКТОВ И СИГНАЛОВ ПОРТАТИВНЫЕ MS2024B, MS2025B, MS2034B, MS2035B, MS2026C, MS2028C, MS2036C, MS2038C

# МЕТОДИКА ПОВЕРКИ МП РТ 1525-2011

Начальник лаборатории 441 ФГУ «Ростест-Москва»

And

В.М. Барабанщиков

Начальник сектора лаборатории 441 ФГУ «Ростест-Москва»

Заместитель генерального директора по метрологии ЗАО «АКТИ-Мастер»

Р.А. Осин

Д.Р. Васильев

г. Москва 2011 Настоящая методика поверки распространяется на анализаторы параметров радиотехнических трактов и сигналов портативные MS2024B, MS2025B, MS2034B, MS2035B, MS2026C, MS2028C, MS2036C, MS2038C (далее – приборы) фирмы "Anritsu Company" (США), и устанавливает методы и средства их поверки.

Межповерочный интервал – 1 год.

## 1 ОПЕРАЦИИ ПОВЕРКИ

При проведении поверки должны быть выполнены операции, указанные в таблице 1.

|    | Таблица 1                                                                                         |          |             |               |  |
|----|---------------------------------------------------------------------------------------------------|----------|-------------|---------------|--|
|    |                                                                                                   | Номер    | Проведени   | е операции    |  |
| N⁰ | Наименование операции                                                                             | пункта   | при поверке |               |  |
|    |                                                                                                   | методики | первичной   | периодической |  |
| 1  | Внешний осмотр                                                                                    | 7.1      | да          | да            |  |
| 2  | Опробование                                                                                       | 7.2      | да          | да            |  |
| 3  | Определение погрешности установки<br>частоты в режиме измерения S-параметров                      | 7.3.1    | да          | да            |  |
| 4  | Определение погрешности измерений<br>КСВН                                                         | 7.3.2    | да          | да            |  |
| 5  | Определение динамического диапазона<br>и погрешности измерений модуля<br>коэффициента передачи    | 7.3.3    | да          | да            |  |
| 6  | Определение усредненного уровня собственных шумов анализатора спектра                             | 7.3.4    | да          | да            |  |
| 7  | Определение погрешности измерения частоты анализатором спектра                                    | 7.3.5    | да          | да            |  |
| 8  | Определение уровня фазовых шумов анализатора спектра                                              | 7.3.6    | да          | да            |  |
| 9  | Определение уровня гармонических искажений анализатора спектра                                    | 7.3.7    | да          | нет           |  |
| 10 | Определение погрешности измерения<br>уровня мощности анализатором спектра<br>на частотах < 10 MHz | 7.3.8    | да          | да            |  |
| 11 | Определение погрешности измерения<br>уровня мощности анализатором спектра<br>на частотах ≥ 10 MHz | 7.3.9    | да          | да            |  |

# 2 СРЕДСТВА ПОВЕРКИ

2.1 При проведении поверки должны применяться средства поверки, указанные в таблице 2.

|     | Таблица 2           |          |                                                                                                    |                                                                                                    |
|-----|---------------------|----------|----------------------------------------------------------------------------------------------------|----------------------------------------------------------------------------------------------------|
|     | Наименование        | Номер    | Требуемые                                                                                                    | Рекомендуемый тип                                                                                                    |
| N⁰  | средства            | пункта   | технические                                                                                                    | средства поверки и его технические                                                                                                    |
|     | поверки             | методики | характеристики                                                                                                    | характеристики                                                                                                    |
| 1   | 2                   | 3        | 4                                                                                                    | 5                                                                                                    |
|     |                     |          | 1. Средства измерени                                                                                                    | Й                                                                                                    |
| 1.1 | стандарт<br>частоты | 7.3.1    | относительная<br>погрешность частоты<br>10 MHz не более ± 5·10 <sup>-9</sup> ;<br>уровень сигнала<br>от 0 до + 10 dBm                                                                                                    | стандарт частоты рубидиевый<br>Stanford Research Systems FS725<br>относительный дрейф частоты 10 MHz<br>за один год при температуре $(23 \pm 3)$ °C<br>не более $\pm 1 \cdot 10^{-10}$ ;<br>уровень сигнала + 7 dBm                                                                                                    |
| 1.2 | частотомер          | 7.3.1    | разрешение на частоте<br>2 GHz не хуже 10 Hz;<br>вход внешней<br>синхронизации 10 MHz                                                                                                    | <b>частотомер электронно-счетный</b><br>Agilent 53181A с опцией 030<br>разрешение 1 Hz на частоте 2 GHz;<br>вход внешней синхронизации 10 MHz                                                                                                    |
| 1.3 | меры КСВН           | 7.3.2    | диапазон частот:<br>от 500 kHz до 4 GHz для<br>MS2024B, MS2034B;<br>от 500 kHz до 6 GHz для<br>MS2025B, MS2035B;<br>от 5 kHz до 6 GHz для<br>MS2026C, MS2036C;<br>от 5 kHz до 18 GHz для<br>MS2028C, MS2038C;<br>значение КСВН $1.4 \pm 0.05$ ,<br>относительная<br>погрешность определения<br>КСВН не более $\pm 1.0$ %;<br>значение КСВН $2.0 \pm 0.05$ ,<br>относительная<br>погрешность определения<br>КСВН не более $\pm 1.5$ %    | нагрузки с КСВН $1.4 \pm 0.05$ ; $2.0 \pm 0.05$<br>из комплекта мер КСВН и полного<br>сопротивления ЭК9-140<br>диапазон частот от 0 до 4 GHz;<br>относительная погрешность<br>определения действительного значения<br>КСВН $1.4$ не более $1.0$ %, КСВН $2.0$ не<br>более $\pm 1.5$ %<br>нагрузки с КСВН $1.4 \pm 0.05$ ; $2.0 \pm 0.05$<br>из комплекта мер КСВН и полного<br>сопротивления ЭК9-145<br>диапазон частот от 4 до 18 GHz;<br>относительная погрешность<br>определения действительного значения<br>КСВН не более $\pm 1.0$ % |
| 1.4 | аттенюатор<br>20 dB | 7.3.3    | диапазон частот:<br>до 4 GHz для MS2024B,<br>MS2034B;<br>до 6 GHz для MS2025B,<br>MS2035B; MS2026C,<br>MS2036C;<br>до 18 GHz для MS2028C,<br>MS2038C;<br>погрешность определения<br>действительного значения<br>ослабления<br>на частотах до 6 GHz не<br>более ± 0.1 dB;<br>на частотах от 6 GHz до<br>18 GHz не более ± 0.15 dB;<br>KCBH на частотах<br>от 5 kHz до 6 GHz не более<br>1.25, на частотах от 6 до<br>18 GHz не более 1.4 | аттенюатор коаксиальный<br>Agilent 8191В-020<br>погрешность определения<br>действительного значения ослабления<br>на частотах от 0 до 12.4 GHz<br>не более $\pm 0.09$ dB;<br>на частотах от 12.4 до 18 GHz<br>не более $\pm 0.13$ dB;<br>KCBH на частотах<br>от 0 до 8 GHz не более 1.2,<br>от 8 до 18 GHz не более 1.3                                                                                                    |

| 1   | 2                                            | 3                       | 4                                                                                                    | 5                                                                                                    |  |
|-----|----------------------------------------------|-------------------------|----------------------------------------------------------------------------------------------------|----------------------------------------------------------------------------------------------------|--|
| 1.5 | аттенюатор<br>3 dB                           | 7.3.9                   | номинальное значение<br>( $3 \pm 0.5$ ) dB;<br>KCBH на частотах<br>до 6 GHz не более 1.25,<br>на частотах от 6 до<br>18 GHz не более 1.4                                                                                                    | аттенюатор коаксиальный<br>Agilent 8191В-003<br>номинальное значение<br>$(3 \pm 0.3)$ dB;<br>КСВН на частотах<br>от 0 до 8 GHz не более 1.2,<br>от 8 до 18 GHz не более 1.3                                                                                                    |  |
| 1.6 | генератор<br>сигналов НЧ                     | 7.3.8                   | относительная<br>погрешность установки<br>уровня 0 dBm в диапазоне<br>частот от 100 kHz до<br>1 MHz не более ± 0.35 dB                                                                                                    | <b>генератор сигналов произвольной</b><br><b>формы Agilent 33250A</b><br>относительная погрешность установки<br>уровня 0 dBm в диапазоне частот от<br>100 kHz до 10 MHz не более ± 0.25 dB                                                                                                    |  |
| 1.7 | генератор<br>сигналов ВЧ                     | 7.3.6<br>7.3.7<br>7.3.9 | диапазон частот<br>от 50 MHz до 4 GHz<br>для MS2034B,<br>от 50 MHz до 6 GHz<br>для MS2035B,<br>от 50 MHz до 9 GHz<br>для MS2036C,<br>от 50 MHz до 20 GHz<br>для MS2038C;<br>диапазон установки уровня<br>от – 50 до + 6 dBm;<br>уровень фазовых шумов<br>на частоте 1 GHz при<br>отстройке 10 kHz не<br>более – 110 dBc/Hz;<br>уровень гармоник на<br>частоте 37.5 MHz не<br>более – 30 dBc | <b>генератор сигналов</b><br><b>Anritsu MG3691C с опциями 2, 4</b><br>для MS2034B, MS2035B, MS2036C;<br><b>Anritsu MG3692C с опциями 2, 4</b><br>для MS2038C<br>диапазон частот<br>MG3691C от 8 MHz до 10 GHz<br>MG3692C от 8 MHz до 20 GHz,<br>диапазон установки уровня<br>от – 110 до + 15 dBm;<br>уровень фазовых шумов на частоте<br>1 GHz при отстройке 10 kHz<br>не более – 110 dBc/Hz;<br>уровень гармоник на частоте<br>37.5 MHz не более – 40 dBc |  |
| 1.8 | измеритель<br>мощности                       | 7.3.9                   | диапазон частот<br>от 50 MHz до 4 GHz<br>для MS2034B,<br>от 50 MHz до 6 GHz<br>для MS2035B,<br>от 50 MHz до 9 GHz<br>для MS2036C,<br>от 50 MHz до 18 GHz<br>для MS2038C;<br>относительная<br>погрешность измерений<br>мощности от<br>–50 до 0 dBm<br>не более ± 0.35 dB                                                                                                    | преобразователь мощности<br>Rohde & Schwarz NRP-Z21<br>диапазон частот<br>от 10 MHz до 18 GHz<br>относительная погрешность измерений<br>мощности (– 50 + 10) dBm<br>не более ± 0.25 dB                                                                                                    |  |
|     | 2. Вспомогательные средства и принадлежности |                         |                                                                                                    |                                                                                                    |  |
| 2.1 | кабель СВЧ                                   | раздел<br>7.3           | N(m-m), диапазон частот<br>от 0 до 18 GHz                                                                                                    | Anritsu 3670NN50-2                                                                                                    |  |
| 2.2 | кабель ВЧ                                    | раздел<br>7.3           | BNC(m-m)                                                                                                    | -                                                                                                    |  |
| 2.3 | нагрузка<br>согласованная                    | 7.3.3                   | N(m) 50 Ω                                                                                                    | Anritsu 28N50-2                                                                                                    |  |
| 2.4 | адаптер                                      | 7.3.5<br>7.3.8          | BNC(f)-N(m)                                                                                                    | -                                                                                                    |  |

| 1   | 2                                                                                                    | 3                       | 4                                                                            | 5                                                                                  |
|-----|----------------------------------------------------------------------------------------------------|-------------------------|------------------------------------------------------------------------------|------------------------------------------------------------------------------------|
| 2.5 | адаптер                                                                                                    | 7.3.6<br>7.3.7<br>7.3.9 | K(m)-N(f)                                                                    | Anritsu 34NFK50                                                                    |
| 2.6 | адаптер                                                                                                    | 7.3.9                   | N(m)-N(m)                                                                    | Anritsu 33NN50B                                                                    |
| 2.7 | фильтр<br>нижних частот                                                                                        | 7.3.7                   | N(m)-N(m),<br>частота среза 40 60 MHz;<br>уровень режекции не<br>менее 30 dB | <b>Anritsu 1030-96</b><br>частота среза 50 MHz;<br>уровень режекции не менее 30 dB |
| 2.8 | делитель<br>мощности         7.3.9         N(m, m-m), диапазон<br>частот от 0 до 18 GHz         Agilent 11667A |                         | Agilent 11667A                                                               |                                                                                    |
| 2.9 | адаптеры для<br>опции 0011                                                                                     | 7.3.2<br>7.3.3          | К(m)-N(f), 2 шт.                                                             | Anritsu 34NFK50                                                                    |

2.2 Вместо указанных в таблице 2 средств поверки разрешается применять другие аналогичные средства поверки, обеспечивающие требуемые технические характеристики.

2.3 Применяемые средства поверки должны быть исправны, эталонные средства измерений поз. 1.1 – 1.8 таблицы 2 поверены, а эталонные средства измерений поз. 1.3, 1.4 таблицы 2 и иметь свидетельства о поверке с указанием действительных значений метрологических характеристик, определенных при поверке.

## 3 ТРЕБОВАНИЯ К КВАЛИФИКАЦИИ ПОВЕРИТЕЛЕЙ

К проведению поверки допускаются лица, имеющие высшее или среднетехническое образование, практический опыт в области радиотехнических измерений, и аттестованные в соответствии с ПР50.2.012-94.

# 4 ТРЕБОВАНИЯ БЕЗОПАСНОСТИ

4.1 При проведении поверки должны быть соблюдены требования безопасности в соответствии с ГОСТ 12.3.019-80.

4.2 Во избежание несчастного случая и для предупреждения повреждения поверяемого прибора необходимо обеспечить выполнение следующих требований:

- подсоединение поверяемого прибора к сети должно производиться с помощью адаптера и сетевого кабеля из комплекта прибора;

- заземление поверяемого прибора и средств поверки должно производиться посредством заземляющего провода сетевого кабеля;

- запрещается подавать на вход прибора сигнал с уровнем, превышающим максимально допускаемое значение;

- запрещается работать с поверяемым прибором при снятых крышках или панелях;

- запрещается работать с прибором в условиях температуры и влажности, выходящих за

пределы рабочего диапазона, а также при наличии в воздухе взрывоопасных веществ;

- запрещается работать с прибором в случае обнаружения его повреждения.

# 5 УСЛОВИЯ ОКРУЖАЮЩЕЙ СРЕДЫ ПРИ ПОВЕРКЕ

При проведении поверки должны соблюдаться следующие условия окружающей среды: - температура воздуха 23 ± 5 °C;

- относительная влажность воздуха 30 ... 80 %;
- атмосферное давление 84 ... 106.7 kPa.

## 6 ВНЕШНИЙ ОСМОТР И ПОДГОТОВКА К ПОВЕРКЕ

### 6.1 Внешний осмотр

- 6.1.1 При проведении внешнего осмотра проверяются:
- чистота и исправность разъемов;
- отсутствие механических повреждений корпуса и ослабления крепления элементов конструкции (определяется на слух при наклонах прибора);
- сохранность органов управления, четкость фиксации их положений;
- комплектность прибора.

6.1.2 При наличии дефектов или повреждений, препятствующих нормальной эксплуатации поверяемого прибора, его направляют в ремонт.

#### 6.2 Подготовка к поверке

6.2.1 Перед началом работы поверитель должен изучить руководство по эксплуатации поверяемого прибора, а также руководства по эксплуатации применяемых средств поверки.

6.2.2 Перед началом выполнения операций по определению метрологических характеристик прибора (раздел 7.3) используемые средства поверки и поверяемый прибор должны быть подключены к сети ( $220 \pm 10$ ) V; ( $50 \pm 0.5$ ) Нz и выдержаны во включенном состоянии в соответствии с указаниями руководств по эксплуатации. Минимальное время прогрева прибора 30 min.

### 7 ПРОВЕДЕНИЕ ПОВЕРКИ

### 7.1 Общие указания по проведению поверки

7.1.1 В процессе выполнения операций результаты измерений заносятся в протокол поверки. Полученные результаты должны укладываться в пределы допускаемых значений, которые указаны в таблицах настоящего раздела документа.

При получении отрицательных результатов по какой-либо операции необходимо повторить операцию.

При повторном отрицательном результате прибор следует направить в сервисный центр для проведения регулировки и/или ремонта.

7.1.2 В настоящем документе наименования клавиш на лицевой панели прибора выделены жирным шрифтом (например, **Enter**), экранных клавиш главного меню (внизу экрана) выделены квадратными скобками (например, [Freq]), экранных клавиш субменю (с правой стороны экрана) – подчеркнутым шрифтом (например, <u>Start Freq</u>), разъемов – кавычками (например, "RF Out").

### 7.2 Опробование

7.2.1 Подсоединить прибор к сети 220 V; 50 Hz через сетевой адаптер 40-168-R из комплекта прибора.

7.2.2 Включить прибор нажатием клавиши On/Off.

В течение примерно 40 s должна осуществиться загрузка программного обеспечения, по завершении которой прибор будет готов к работе.

Нажать клавиши **Shift**, **System**, <u>Status</u>. На дисплее должны отобразиться состояние заряда аккумулятора, наименование модели, серийный номер, установленные опции и версии программного обеспечения. Нажать клавишу **Esc**.

Выполнить внутреннюю диагностику нажатием клавиши Self Test.

После завершения процедуры внутренней диагностики не должны появиться сообщения об ошибках. Нажать клавишу **Esc**.

При положительном результате опробования перейти к выполнению операции 7.3.1.

### 7.3 Определение метрологических характеристик

## 7.3.1 Определение погрешности установки частоты в режиме измерения S-параметров

7.3.1.1 Соединить кабелем СВЧ N(m-m) разъем "Port 1" поверяемого прибора с входом высокочастотного канала "Channel 2" частотомера.

Соединить кабелем ВЧ ВNС(m-m) вход синхронизации "Ref In" частотомера с выходом "10 MHz" стандарта частоты (поз. 1 таблицы 2).

7.3.1.2 На поверяемом приборе установить режим измерения S-параметров, и вызвать заводскую установку нажатием клавиш

Shift, Mode, Vector Network Analyzer, Enter Shift, Preset, Preset.

7.3.1.3 Выполнить на приборе следующие установки:

[Measure], <u>S-parameter</u>, <u>S21</u>, Enter; <u>Graph Type</u> Log Mag, Enter [Sweep], <u>Data Point</u>, **1000**, Enter, <u>IFBW</u> 10 Hz, Enter [Freq], <u>Start Freq</u>, **2**, <u>GHz</u>, <u>Stop Freq</u>, **2**, <u>GHz</u>

7.3.1.4 Записать измеренное частотомером значение частоты в столбец 1 таблицы 7.3.1.

Таблица 7.3.1

| Измеренное значение | Пределы допускаемых значений, Нz |                             |  |
|---------------------|----------------------------------|-----------------------------|--|
| частоты, Нz         | модели "В"                       | модели "С"                  |  |
| 1                   | 2                                |                             |  |
|                     | 1 999 995 000 2 000 005 000      | 1 999 997 000 2 000 003 000 |  |

## 7.3.2 Определение погрешности измерений КСВН

7.3.2.1 Выполнить заводскую установку на поверяемом приборе, для чего нажать клавиши

### Shift, Preset, Preset.

7.3.2.2 Сделать на приборе следующие установки:

[Sweep], <u>Data Point</u>, **2000**, Enter [Freq], <u>Start Freq</u>, F1, <u>kHz</u>; <u>Stop Freq</u>, F2, <u>GHz</u>

Начальную F1 и конечную F2 частоту установить в соответствии с диапазоном частот поверяемого прибора:

| модель прибора   | <b>F1</b> | F2     |
|------------------|-----------|--------|
| MS2024B, MS2034B | 500 kHz   | 4 GHz  |
| MS2025B, MS2035B | 500 kHz   | 6 GHz  |
| MS2026C, MS2036C | 5 kHz     | 6 GHz  |
| MS2028C, MS2038C | 5 kHz     | 18 GHz |

7.3.2.3 Выполнить калибровку прибора для измерений коэффициентов отражения следующим образом:

1) Нажать клавиши

### Shift, Calibrate

Для модели MS20xxC убедиться в том, что выбран Cal Method SOLT.

Нажать клавишу <u>Cal Type</u>, затем выбрать тип калибровки в зависимости от модели прибора:

| модель прибора                      | тип калибровки |
|-------------------------------------|----------------|
| MS2024B, MS2034B, MS2025B, MS2035B  | Full S11       |
| MS2026C, MS2036C, MS2028C, MS 2038C | Full S11 & S22 |

Нажать Enter.

Для опции 0011 моделей MS2028C, MS 2038C установить адаптеры K(m)-N(f) на разъемы "Port 1" и "Port 2" прибора.

2) Нажать клавишу <u>Start Cal</u> и выполнить процедуру в указанной ниже для соответствующей модели последовательности, задаваемой меню на дисплее, используя калибровочный набор OSLN50 из состава прибора. На каждом шаге после присоединения элемента нажимать **Enter**.

| N⁰    | Шаг калибровки                     | Подсоединяемый элемент |  |  |  |
|-------|------------------------------------|------------------------|--|--|--|
| MS202 | MS2024B, MS2034B, MS2025B, MS2035B |                        |  |  |  |
| 1     | Open, Port 1                       | OSLN50/OPEN            |  |  |  |
| 2     | Short, Port 1                      | OSLN50/SHORT           |  |  |  |
| 3     | Load, Port 1                       | OSLN50/LOAD            |  |  |  |

| MS202 | MS2026C, MS2036C, MS2028C, MS 2038C |              |  |  |  |
|-------|-------------------------------------|--------------|--|--|--|
| 1     | Open, Port 1                        | OSLN50/OPEN  |  |  |  |
| 2     | Short, Port 2                       | OSLN50/SHORT |  |  |  |
| 3     | Short, Port 1                       | OSLN50/SHORT |  |  |  |
| 4     | Open, Port 2                        | OSLN50/OPEN  |  |  |  |
| 5     | Load, Port 1                        | OSLN50/LOAD  |  |  |  |
| 6     | Load, Port 2                        | OSLN50/ LOAD |  |  |  |

3) После выполнения последнего шага меню будет указывать "Calculate and Finish Cal". Для завершения процедуры калибровки нажать Enter.

Отсоединить калибровочный элемент от разъема прибора.

7.3.2.4 Сделать на приборе следующие установки:

[Freq], <u>Start Freq</u>, **F1** (как указано в пункте 7.3.2.2), <u>kHz</u>; <u>Stop Freq</u>, **4**, <u>GHz</u> [Measure], <u>S-parameter</u>, <u>S11</u>, **Enter**, <u>Number of Traces</u>, <u>1</u>; <u>Graph Type</u> SWR, **Enter**, <u>Trace Format</u>, <u>Single</u>; <u>Smoothing %</u>, **3**, **Enter** 

[Sweep], Sweep Averaging, 5, Enter

[Scale], <u>Reference Line</u>, **5**, <u>Enter</u>; <u>Reference Value</u>, **1.4**, <u>Enter</u>; <u>Resolution Per Div</u>, **0.05**, <u>Enter</u> [Marker], <u>Readout Style</u>, <u>As Graph</u>, <u>Enter</u>; <u>Readout Format</u>, <u>Trace</u>

7.3.2.5 Присоединить к разъему "Port 1" прибора нагрузку с КСВН 1.4 из комплекта ЭК9-140.

На дисплее должна отобразиться траектория КСВН. Выждать до завершения усреднений.

7.3.2.6 Перемещая маркер по горизонтали с помощью вращающейся ручки, найти значения КСВН К<sub>М</sub> на частотах, ближайших к указанным в столбце 1 таблицы 7.3.2.1, и записать их в столбец 2 таблицы.

7.3.2.7 Записать в столбец 3 таблицы 7.3.2.1 действительные значения КСВН нагрузки К<sub>0</sub>, указанные в свидетельстве о поверке (протоколе поверки) для частоты, ближайшей к отсчитанной по маркеру частоте.

7.3.2.8 Рассчитать для каждой частоты и записать в столбец 4 таблицы 7.3.2.1 значения абсолютной погрешности КСВН ΔК по формуле

$$\Delta \mathbf{K} = \mathbf{K}_{\mathrm{M}} - \mathbf{K}_{\mathrm{0}}.$$

7.3.2.9 Отсоединить нагрузку с КСВН 1.4 и присоединить на ее место нагрузку с КСВН 2.0 из комплекта ЭК9-140.

Сделать на приборе установки:

[Scale], <u>Reference Value</u>, **2**, <u>Enter</u>; <u>Resolution Per Div</u>, **0.1**, <u>Enter</u> [Marker] Выждать до завершения усреднений.

7.3.2.10 Выполнить действия по пунктам 7.3.2.6 – 7.3.2.8 для КСВН 2.0.

| Частота          | Измеренное<br>значение<br>К <sub>М</sub> | Значение КСВН<br>эталонной<br>нагрузки К <sub>0</sub> | Абсолютная<br>погрешность<br>измерения КСВН<br>(K <sub>M</sub> – K <sub>0</sub> ) | Пределы<br>допускаемой<br>погрешности<br>измерения КСВН |
|------------------|------------------------------------------|-------------------------------------------------------|-----------------------------------------------------------------------------------|---------------------------------------------------------|
| 1                | 2                                        | 3                                                     | 4                                                                                 | 5                                                       |
| KCBH 1.4 / "Port | t 1"                                     | r                                                     | 1                                                                                 |                                                         |
| F1               |                                          |                                                       |                                                                                   |                                                         |
| 1 GHz            |                                          |                                                       |                                                                                   |                                                         |
| 2 GHz            |                                          |                                                       |                                                                                   | $-0.06 \ldots + 0.07$                                   |
| 3 GHz            |                                          |                                                       |                                                                                   |                                                         |
| 3.9 GHz          |                                          |                                                       |                                                                                   |                                                         |
| KCBH 2.0 / "Port | t 1"                                     | r                                                     | 1                                                                                 | r                                                       |
| F1               |                                          |                                                       |                                                                                   |                                                         |
| 1 GHz            |                                          |                                                       |                                                                                   |                                                         |
| 2 GHz            |                                          |                                                       |                                                                                   | -0.12 + 0.15                                            |
| 3 GHz            |                                          |                                                       |                                                                                   |                                                         |
| 3.9 GHz          |                                          |                                                       |                                                                                   |                                                         |
| модели MS20260   | C, MS2036C, MS2028                       | C, MS 2038C                                           |                                                                                   |                                                         |
| KCBH 2.0 / "Port | t 2"                                     | I                                                     |                                                                                   | I                                                       |
| F1               |                                          |                                                       |                                                                                   |                                                         |
| 1 GHz            |                                          |                                                       |                                                                                   |                                                         |
| 2 GHz            |                                          |                                                       |                                                                                   | -0.12 + 0.15                                            |
| 3 GHz            |                                          |                                                       |                                                                                   |                                                         |
| 3.9 GHz          |                                          |                                                       |                                                                                   |                                                         |
| KCBH 1.4 / "Port | t 2"                                     | r                                                     | 1                                                                                 |                                                         |
| F1               |                                          |                                                       |                                                                                   |                                                         |
| 1 GHz            |                                          |                                                       |                                                                                   |                                                         |
| 2 GHz            |                                          |                                                       |                                                                                   | $-0.06 \ldots + 0.07$                                   |
| 3 GHz            |                                          |                                                       |                                                                                   |                                                         |
| 3.9 GHz          |                                          |                                                       |                                                                                   |                                                         |

Таблица 7.3.2.1. Погрешность измерения КСВН на частотах < 4 GHz

7.3.2.11 Для моделей MS2024B, MS2034B перейти к выполнению следующей операции. Для моделей MS2025B, MS2035B перейти к выполнению пункта 7.3.2.15.

Для моделей MS2026C, MS2036C, MS2028C, MS 2038C пересоединить нагрузку на разъем "Port 2" прибора и выполнить установки:

[Measure], <u>S-parameter</u>, <u>S22</u>, Enter [Marker]

7.3.2.12. Выполнить действия по пунктам 7.3.2.6 – 7.3.2.8 для КСВН 2.0 / "Port 2".

7.3.2.13 Отсоединить нагрузку с КСВН 2.0 и присоединить на ее место нагрузку с КСВН 1.4 из комплекта ЭК9-140.

Сделать на приборе установки:

[Scale], <u>Reference Value</u>, **1.4**, <u>Enter</u>; <u>Resolution Per Div</u>, **0.05**, <u>Enter</u> [Marker]

7.3.2.14 Выполнить действия по пунктам 7.3.2.6 – 7.3.2.8 для КСВН 1.4 / "Port 2". Отсоединить нагрузку от разъема "Port 2"

7.3.2.15 Присоединить к разъему "Port 1" нагрузку с КСВН 1.4 из комплекта ЭК9-145.

7.3.2.16 Сделать на приборе следующие установки:

[Measure], <u>S-parameter</u>, <u>S11</u>, **Enter** [Freq], <u>Start Freq</u>, **4**, <u>GHz</u>; <u>Stop Freq</u>, **F2** (как указано в пункте 7.3.2.2), <u>GHz</u> [Marker]

7.3.2.17 Вращающейся ручкой установить маркер на частоту 4 GHz.

7.3.2.18 Перемещая подвижную деталь нагрузки, найти максимальное К<sub>МАХ</sub> и минимальное К<sub>МIN</sub> значения отсчета маркера и записать их в столбцы 2 и 3 таблицы 7.3.2.2.

7.3.2.19 Рассчитать и записать в соответствующую строку столбца 4 таблицы 7.3.2.2 измеренное значение КСВН К<sub>М</sub> по формуле

$$K_{\rm M} = \sqrt{K_{\rm MAX} \cdot K_{\rm MIN}},$$

где К<sub>МАХ</sub> и К<sub>МІN</sub> – отсчитанные по маркеру максимальное и минимальное значения КСВН (пункт 7.3.2.18).

7.3.2.20 Выполнить действия по пунктам 7.3.2.17 – 7.3.2.19 для остальных значений частоты, ближайших к указанным в столбце 1 таблицы 7.3.2.2.

7.3.2.21 Записать в столбец 5 таблицы 7.3.2.2 действительные значения КСВН нагрузки К<sub>0</sub> указанные в свидетельстве о поверке (протоколе поверки) для соответствующей частоты.

Рассчитать и записать в соответствующую строку столбца 6 таблицы 7.3.2.2 значения измеренной абсолютной погрешности КСВН ΔК по формуле

$$\Delta \mathbf{K} = \mathbf{K}_{\mathbf{M}} - \mathbf{K}_{\mathbf{0}}$$

7.3.2.22 Отсоединить нагрузку с КСВН 1.4 и присоединить на ее место нагрузку с КСВН 2.0 из комплекта ЭК9-145.

Сделать на приборе установки:

[Scale], <u>Reference Value</u>, **2**, <u>Enter</u>; <u>Resolution Per Div</u>, **0.1**, <u>Enter</u> [Marker]

7.3.2.23 Выполнить действия по пунктам 7.3.2.17 – 7.3.2.21 для КСВН 2.0 / "Port 1".

7.3.2.24 Для моделей MS2025B, MS2035B перейти к выполнению следующей операции.

Для моделей MS2026C, MS2036C, MS2028C, MS 2038C пересоединить нагрузку на разъем "Port 2" прибора и выполнить установки:

[Measure], <u>S-parameter</u>, <u>S22</u>, **Enter**; [Marker]

7.3.2.25 Выполнить действия по пунктам 7.3.2.17 – 7.3.2.21 для КСВН 2.0 / "Port 2".

7.3.2.26 Отсоединить нагрузку с КСВН 2.0 и присоединить на ее место нагрузку с КСВН 1.4 из комплекта ЭК9-145.

Сделать на приборе установки:

[Scale], <u>Reference Value</u>, **1.4**, <u>Enter</u>; <u>Resolution Per Div</u>, **0.05**, <u>Enter</u> [Marker]

7.3.2.27 Выполнить действия по пунктам 7.3.2.17 – 7.3.2.21 для КСВН 1.4 / "Port 2".

7.3.2.28 Отсоединить нагрузку от прибора.

Таблица 7.3.2.2. Погрешность измерения КСВН на частотах ≥ 4 GHz

| Частота,<br>GHz | Измеренные значения КСВН |                         | ия КСВН        | Значение<br>КСВН<br>эталонной | Абсолютная<br>погрешность<br>измерения<br>КСВН | Пределы<br>допускаемой<br>погрешности<br>намерения |
|-----------------|--------------------------|-------------------------|----------------|-------------------------------|------------------------------------------------|----------------------------------------------------|
|                 | K <sub>MAX</sub>         | <b>K</b> <sub>MIN</sub> | K <sub>M</sub> | нагрузки<br>К <sub>0</sub>    | $(\mathbf{K}_{\mathbf{M}} - \mathbf{K}_{0})$   | КСВН                                               |
| 1               | 2                        | 3                       | 4              | 5                             | 6                                              | 7                                                  |
| КСВН 1.4 / '    | 'Port 1"                 |                         |                | 1                             |                                                |                                                    |
| 4               |                          |                         |                |                               |                                                |                                                    |
| 5               |                          |                         |                |                               |                                                | $-0.06 \dots + 0.07$                               |
| 6               |                          |                         |                |                               |                                                |                                                    |
| 8               |                          |                         |                |                               |                                                |                                                    |
| 10              |                          |                         |                |                               |                                                |                                                    |
| 12              |                          |                         |                |                               |                                                | - 0.08 + 0.11                                      |
| 14              |                          |                         |                |                               |                                                |                                                    |
| 16              |                          |                         |                |                               |                                                |                                                    |
| 18              |                          |                         |                |                               |                                                |                                                    |
| КСВН 2.0 / "    | 'Port 1"                 |                         |                |                               |                                                |                                                    |
| 4               |                          |                         |                |                               |                                                |                                                    |
| 5               |                          |                         |                |                               |                                                | -0.12 + 0.15                                       |
| 6               |                          |                         |                |                               |                                                |                                                    |
| 8               |                          |                         |                |                               |                                                |                                                    |
| 10              |                          |                         |                |                               |                                                |                                                    |
| 12              |                          |                         |                |                               |                                                |                                                    |
| 14              |                          |                         |                |                               |                                                | $-0.20 \dots + 0.27$                               |
| 16              |                          |                         |                |                               |                                                |                                                    |
| 18              |                          |                         |                |                               |                                                | 1                                                  |

| МП РТ 1525-2011 | Anritsu MS20xxB, MS20xxC, Методика поверки |
|-----------------|--------------------------------------------|
|                 |                                            |

| 1            | 2           | 3           | 4          | 5 | 6 | 7                     |
|--------------|-------------|-------------|------------|---|---|-----------------------|
| модели MS2   | 026C, MS203 | 6C, MS2028C | , MS 2038C |   |   |                       |
| КСВН 2.0 / " | Port 2"     |             | -          |   |   |                       |
| 4            |             |             |            |   |   |                       |
| 5            |             |             |            |   |   | -0.12 + 0.15          |
| 6            |             |             |            |   |   |                       |
| 8            |             |             |            |   |   |                       |
| 10           |             |             |            |   |   |                       |
| 12           |             |             |            |   |   |                       |
| 14           |             |             |            |   |   | $-0.20 \dots + 0.27$  |
| 16           |             |             |            |   |   |                       |
| 18           |             |             |            |   |   |                       |
| КСВН 1.4 / " | Port 2"     |             |            |   |   |                       |
| 4            |             |             |            |   |   |                       |
| 5            |             |             |            |   |   | $-0.06 \ldots + 0.07$ |
| 6            |             |             |            |   |   |                       |
| 8            |             |             |            |   |   |                       |
| 10           |             |             |            |   |   |                       |
| 12           |             |             |            |   |   | 0.00 + 0.11           |
| 14           |             |             |            |   |   | $-0.08 \dots + 0.11$  |
| 16           |             |             |            |   |   |                       |
| 18           |             |             |            |   |   |                       |

# 7.3.3 Определение динамического диапазона и погрешности измерений модуля коэффициента передачи

7.3.3.1 Выполнить заводскую установку на поверяемом приборе, для чего нажать клавиши

Shift, Preset, Preset.

7.3.3.2 Сделать на приборе следующие установки:

[Measure], <u>S-parameter</u>, <u>S21</u>, Enter,
<u>Number of Traces</u>, 1, <u>Graph Type</u> Log Mag, Enter, <u>Trace Format</u>, <u>Single</u>
[Sweep], <u>IFBW</u> 10 Hz, Enter
[Freq], <u>Start Freq</u>, F1, <u>kHz</u>; <u>Stop Freq</u>, F2, <u>GHz</u>
[Scale], <u>Reference Line</u>, 9, <u>Enter</u>; <u>Reference Value</u>, – 75, Enter; <u>Resolution Per Div</u>, 5, Enter
[Marker], Readout Style, As Graph, Enter; Readout Format, Trace

Начальную F1 и конечную F2 частоту установить в соответствии с указанными в таблице ниже значениями:

| модель прибора   | F1    | F2     |
|------------------|-------|--------|
| MS2024B, MS2034B | 2 MHz | 4 GHz  |
| MS2025B, MS2035B | 2 MHz | 6 GHz  |
| MS2026C, MS2036C | 5 kHz | 6 GHz  |
| MS2028C, MS2038C | 5 kHz | 18 GHz |

7.3.3.3 Выполнить двухпортовую калибровку прибора следующим образом:

### 1) Нажать клавиши Shift, Calibrate.

Для модели MS20xxC убедиться в том, что выбран Cal Method SOLT.

Нажать клавишу <u>Cal Type</u>, выбрать "Response S21", нажать Enter.

Для опции 0011 моделей MS2026C, MS2036C, MS2028C, MS 2038C установить адаптеры K(m)-N(f) на разъемы "Port 1" и "Port 2" прибора.

2) Нажать клавишу <u>Start Cal</u> и выполнить процедуру пошагово в последовательности, задаваемой меню на дисплее.

Шаг 1 – "Thru, Fwd". Соединить кабелем N(m-m) разъемы "Port 1" и "Port 2", нажать **Enter**. Дождаться завершения циклов развертки на дисплее.

Шаг 2 – "Isolation, Fwd (optional)". Отсоединить кабель от разъемов "Port 1" и "Port 2". Установить на разъемы "Port 1" и "Port 2" согласованные нагрузки, используя элемент

"Load" калибровочного набора OSLN50, и дополнительную согласованную нагрузку. Выбрать данный шаг в меню клавишей со стрелкой вверх и нажать Enter.

3) После выполнения шага 2 меню будет указывать "Calculate and Finish Cal". Для завершения процедуры калибровки нажать **Enter**.

7.3.3.4 Активировать маркер клавишей [Marker].

Нажать клавишу [Freq].

Устанавливать начальную частоту (Start Freq) и конечную частоту (Stop Freq) в соответствии со значениями, указанными в столбцах 1 и 2 таблицы 7.3.3.1.

Наблюдать положение пиков шумовой дорожки на дисплее в течение нескольких циклов развертки, отсчитывая значения уровня по вертикальной сетке дисплея.

Записать максимальные пики шумовой дорожки для каждого из участков частотного диапазона в столбец 3 таблицы 7.3.3.1.

| Участок частот<br>Start Freq | гного диапазона<br>Stop Freq | Наблюдаемый уровень<br>шума, dB | Верхний предел<br>уровня шума,<br>dB |
|------------------------------|------------------------------|---------------------------------|--------------------------------------|
| 1                            | 2                            | 3                               | 4                                    |
| 5 kHz                        | 2 MHz                        | <                               | - 85                                 |
| 2 MHz                        | 3 GHz                        | <                               | - 100                                |
| 3 GHz                        | 6 GHz                        | <                               | - 90                                 |
| 6 GHz                        | 18 GHz                       | <                               | - 85                                 |

| таолица 7.5.5.1. Диапазон измерения коэффициента перед |
|--------------------------------------------------------|
|--------------------------------------------------------|

7.3.3.5 Сделать на приборе следующие установки:

[Scale], <u>Reference Line</u>, **5**, Enter; <u>Reference Value</u>, – **20** dB; <u>Resolution Per Div</u>, **0.5** dB [Sweep], <u>IFBW</u> 10 Hz, **Enter** [Measure], <u>Smoothing %</u>, **5** [Marker]

7.3.3.6 Выполнить соединения:

- присоединить аттенюатор 20 dB к разъему "Port 1";

- соединить кабелем N(m-m) разъем "Port 2" с выходным разъемом аттенюатора.

7.3.3.7 Сделать на приборе следующие установки:

[Freq], Start Freq, F1, kHz; Stop Freq, F2, GHz

Начальную F1 и конечную F2 частоту установить в соответствии с указанными в таблице ниже значениями:

| модель прибора   | F1    | F2     |
|------------------|-------|--------|
| MS2024B, MS2034B | 2 MHz | 4 GHz  |
| MS2025B, MS2035B | 2 MHz | 6 GHz  |
| MS2026C, MS2036C | 5 kHz | 6 GHz  |
| MS2028C, MS2038C | 5 kHz | 18 GHz |

Дождаться завершения развертки. Перемещая маркер по горизонтали с помощью вращающейся ручки, записывать отсчеты уровня К<sub>М</sub> в столбец 2 таблицы 7.3.3.2 на частотах, указанных в столбце 1.

7.3.3.8 Записать в столбец 3 таблицы 7.3.3.2 действительные значения ослабления A<sub>0</sub> аттенюатора, указанные в его эксплуатационной документации и/или определенные при его последней поверке.

7.3.3.9 Отсоединить кабель и аттенюатор от разъемов прибора.

| МП РТ 1525-2011 | Anritsu MS20xxB, MS20xxC. Методика поверки | стр. 16 из 30 |
|-----------------|--------------------------------------------|---------------|

7.3.3.10 Рассчитать для каждой частоты и записать в столбец 4 таблицы 7.3.3.2 значения абсолютной погрешности ΔК измерения модуля коэффициента передачи по формуле

$$\Delta K = A_0 + K_M$$

| Частота | Измеренное<br>значение модуля<br>коэффициента<br>передачи<br>К <sub>М</sub> , dB | Действительное<br>значение<br>ослабления<br>А₀, dB | Абсолютная<br>погрешность<br>коэффициента<br>передачи<br>(A <sub>0</sub> + K <sub>M</sub> ), dB | Пределы<br>допускаемой<br>погрешности<br>коэффициента<br>передачи, dB |
|---------|----------------------------------------------------------------------------------|----------------------------------------------------|-------------------------------------------------------------------------------------------------|-----------------------------------------------------------------------|
| 1       | 2                                                                                | 3                                                  | 4                                                                                               | 5                                                                     |
| 100 MHz |                                                                                  |                                                    |                                                                                                 |                                                                       |
| 1 GHz   |                                                                                  |                                                    |                                                                                                 |                                                                       |
| 2 GHz   |                                                                                  |                                                    |                                                                                                 |                                                                       |
| 3 GHz   |                                                                                  |                                                    |                                                                                                 | ± 0.3                                                                 |
| 4 GHz   |                                                                                  |                                                    |                                                                                                 |                                                                       |
| 5 GHz   |                                                                                  |                                                    |                                                                                                 |                                                                       |
| 6 GHz   |                                                                                  |                                                    |                                                                                                 |                                                                       |
| 8 GHz   |                                                                                  |                                                    |                                                                                                 |                                                                       |
| 10 GHz  |                                                                                  |                                                    |                                                                                                 |                                                                       |
| 12 GHz  |                                                                                  |                                                    |                                                                                                 |                                                                       |
| 14 GHz  |                                                                                  |                                                    |                                                                                                 | $\pm 0.3$                                                             |
| 16 GHz  |                                                                                  |                                                    |                                                                                                 |                                                                       |
| 18 GHz  |                                                                                  |                                                    |                                                                                                 |                                                                       |

Таблица 7.3.3.2. Погрешность измерения модуля коэффициента передачи

### 7.3.4 Определение усредненного уровня собственных шумов анализатора спектра

7.3.4.1 Присоединить к разъему "RF In" поверяемого прибора согласованную нагрузку.

7.3.4.2 Установить на поверяемом приборе режим анализатора спектра и выполнить заводскую установку:

Shift, Mode, Spectrum Analyzer, Enter Shift, Preset, Preset

7.3.4.3 Выполнить следующие установки:

[Amplitude], <u>Reference Level</u>, – 20, <u>dBm</u>, <u>AutoAtten Off</u>, <u>Atten Lvl</u>, 0, <u>dB</u> <u>Detection</u>, <u>RMS/Avg</u> [BW], <u>RBW</u>, 100, <u>kHz</u>, <u>VBW</u>, 10, <u>kHz</u>, <u>VBW/Average Type Log</u> (для MS203xC) **Shift**, **Trace**, <u>Trace A</u>, <u>Trace A Operations</u>, <u>Average->A</u>, <u># of Averages 10</u>

7.3.4.4 Устанавливать начальную частоту Start Freq = F1 и конечную частоту Stop Freq = F2 полосы обзора, как указано в столбцах 1 и 2 таблицы 7.3.4.1 для MS203xB, таблицы 7.3.4.2 для MS203xC.

[Freq], Start Freq, F1, Stop Freq, F2

Выжидать до завершения 10-ти циклов развертки, и находить пик сигнала:

[Marker], Peak Search

Записывать отсчеты маркера в соответствующую строку столбца 3 таблицы 7.3.4.1 для MS203xB, таблицы 7.3.4.2 для MS203xC.

| Начальная<br>частота<br>обзора<br>(Start Freq) | Конечная<br>частота<br>обзора<br>(Stop Freq) | Измеренное<br>значение<br>уровня шума<br>(RBW 100 kHz),<br>dBm | Расчетное<br>значение уровня<br>шума (RBW 1 Hz),<br>dBm | Верхний предел<br>допускаемых<br>значений, dBm |
|------------------------------------------------|----------------------------------------------|----------------------------------------------------------------|---------------------------------------------------------|------------------------------------------------|
| 1                                              | 2                                            | 3                                                              | 4                                                       | 5                                              |
| модели MS2024                                  | B, MS2034B, MS2                              | 2025B, MS2035B                                                 |                                                         |                                                |
| без предусилите                                | еля                                          |                                                                |                                                         |                                                |
| 10 MHz                                         | 2.4 GHz                                      |                                                                |                                                         | - 141                                          |
| 2.4 GHz                                        | 4 GHz                                        |                                                                |                                                         | - 137                                          |
| 4.01 GHz                                       | 5 GHz                                        |                                                                |                                                         | - 134                                          |
| 5.01 GHz                                       | 6 GHz                                        |                                                                |                                                         | - 126                                          |
| с предусилитело                                | ем                                           |                                                                |                                                         |                                                |
| 10 MHz                                         | 2.4 GHz                                      |                                                                |                                                         | - 157                                          |
| 2.4 GHz                                        | 4 GHz                                        |                                                                |                                                         | - 154                                          |
| 4.01 GHz                                       | 5 GHz                                        |                                                                |                                                         | - 150                                          |
| 5.01 GHz                                       | 6 GHz                                        |                                                                |                                                         | - 143                                          |

| Таблица 7.3.4.1. | Усредненный | уровень | собственных | шумов | MS203xB |
|------------------|-------------|---------|-------------|-------|---------|
|                  | 1 / 1       | 2       |             | 2     |         |

| МП РТ 1525-2011 | Anritsu MS20xxB, MS20xxC, Методика поверки |
|-----------------|--------------------------------------------|
|                 | ······································     |

7.3.4.5 Включить предусилитель, для чего выполнить установки:

[Amplitude], Reference Level, - 50, dBm, Pre Amp On

| Начальная<br>частота<br>обзора<br>(Start Freq) | Конечная<br>частота<br>обзора<br>(Stop Freq) | Измеренное<br>значение<br>уровня шума<br>(RBW 100 kHz),<br>dBm | Расчетное<br>значение уровня<br>шума (RBW 1 Hz),<br>dBm | Верхний предел<br>допускаемых<br>значений, dBm |
|------------------------------------------------|----------------------------------------------|----------------------------------------------------------------|---------------------------------------------------------|------------------------------------------------|
| 1                                              | 2                                            | 3                                                              | 4                                                       | 5                                              |
| модели MS2026                                  | C, MS2036C, MS2                              | 2028C, MS 2038C                                                |                                                         |                                                |
| без предусилите                                | еля                                          |                                                                | -                                                       |                                                |
| 10 MHz                                         | 4 GHz                                        |                                                                |                                                         | - 141                                          |
| 4.01 GHz                                       | 9 GHz                                        |                                                                |                                                         | - 134                                          |
| 9.01 GHz                                       | 13 GHz                                       |                                                                |                                                         | - 129                                          |
| 13.01 GHz                                      | 20 GHz                                       |                                                                |                                                         | - 123                                          |
| с предусилител                                 | ем                                           |                                                                |                                                         |                                                |
| 10 MHz                                         | 4 GHz                                        |                                                                |                                                         | - 160                                          |
| 4.01 GHz                                       | 9 GHz                                        |                                                                |                                                         | - 156                                          |
| 9.01 GHz                                       | 13 GHz                                       |                                                                |                                                         | - 152                                          |
| 13.01 GHz                                      | 20 GHz                                       |                                                                |                                                         | - 145                                          |

Таблица 7.3.4.2. Усредненный уровень собственных шумов MS203xC

7.3.4.6 Выполнить действия по пункту 7.3.4.4 для значений начальной и конечной частоты, указанных в столбцах 1 и 2 таблицы 7.3.4.1 для MS203xB, таблицы 7.3.4.2 для MS203xC.

7.3.4.7 Пересчитать записанные в столбце 3 таблиц 7.3.4.1, 7.3.4.2 значения, измеренные при полосе пропускания 100 kHz, в значения усредненного уровня шумов, приведенные к полосе пропускания 1 Hz по формуле

P(1 Hz) = P(100 kHz) - 50 dBm.

Записать вычисленные значения уровня шумов в столбец 4 таблиц 7.3.4.1, 7.3.4.2.

### 7.3.5 Определение погрешности измерения частоты анализатором спектра

7.3.5.2 Выполнить заводскую установку на поверяемом приборе:

### Shift, Preset, Preset

7.3.5.1 Выполнить соединение приборов по схеме, показанной на рисунке 1.

Соединить кабелем BNC(m-m) выход "10 MHz" стандарта частоты с входом "RF In" поверяемого прибора, используя адаптер BNC(f)-N(m).

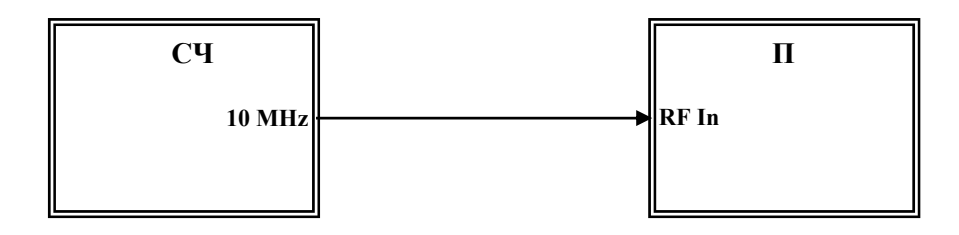

Рисунок 1 П – поверяемый прибор СЧ – стандарт частоты

7.3.5.3 Выполнить на приборе следующие установки:

[Amplitude], <u>Reference Level</u>, **10**, <u>dBm</u> [Freq], <u>Center Freq</u>, **10**, <u>MHz</u>, [Span], **200**, <u>Hz</u>, [BW], <u>RBW</u>, **10**, <u>Hz</u>, <u>VBW</u>, **1**, <u>Hz</u>

7.3.5.4 Измерить при помощи маркера частоту сигнала:

[Marker], More, Counter Marker On

Записать отсчет частоты F<sub>M</sub> по маркеру в столбец 1 таблицы 7.3.5.1.

| Измеренное значение, Нz | Абсолютная погрешность<br>установки частоты, Hz | Пределы допускаемой<br>абсолютной погрешности, Hz |  |
|-------------------------|-------------------------------------------------|---------------------------------------------------|--|
| 1                       | 2                                               | 3                                                 |  |
| F <sub>M</sub> =        | $\Delta_{ m FM}$                                | $\pm \Delta_{ m F}$                               |  |

Таблица 7.3.5.1. Погрешность измерения частоты

7.3.5.5 Рассчитать и записать в столбец 3 таблицы 7.3.5.1 пределы допускаемой абсолютной погрешности  $\Delta_F$  измерения частоты по формуле

 $\Delta_{\rm F} = (15 + 10N) [Hz]$  для MS2024B, MS2034B, MS2025B, MS2035B,  $\Delta_{\rm F} = (3 + N) [Hz]$  для MS2026C, MS2036C, MS2028C, MS 2038C; где N – количество полных лет со дня выпуска прибора.

7.3.5.6 Вычислить и записать в столбец 2 таблицы 7.3.5.1 полученное значение  $\Delta_{FM}$  абсолютной погрешности измерения частоты по формуле

 $\Delta_{FM} = (F_M - 10\ 000\ 000)$  [Hz].

7.3.5.7. Для приборов без опции 0031 перейти к выполнению следующей операции.

Для приборов с опцией 0031 (приемник GPS с антенной) выполнить соединение приборов по схеме, показанной на рисунке 2.

Соединить кабелем BNC(m-m) выход синхронизации "Ref Out" генератора с входом синхронизации "Ext Ref In" поверяемого прибора.

Соединить, используя кабель N(m-m) и адаптер K(m)-N(f), выход генератора BЧ "RF Out" с входом "RF In" поверяемого прибора.

Присоединить к разъему "GPS" прибора антенну GPS из комплекта опции 0031.

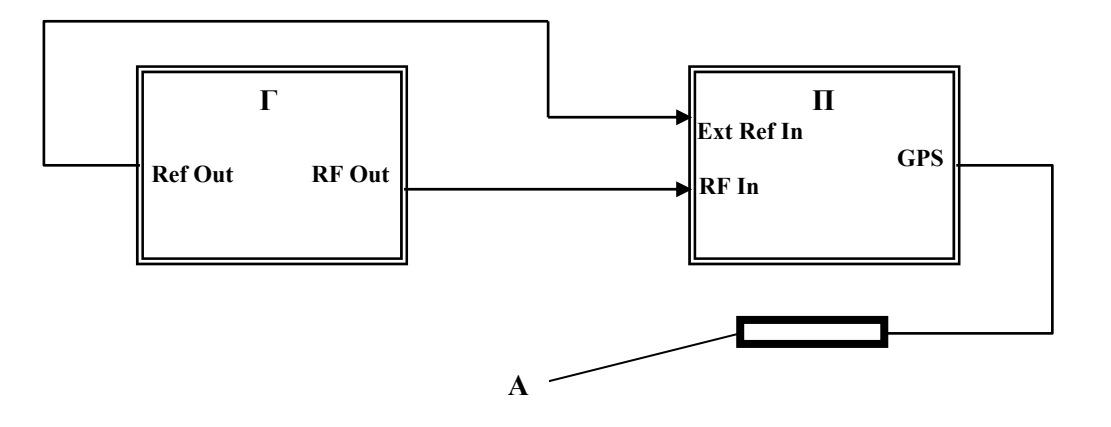

Рисунок 2 П – поверяемый прибор Г – генератор сигналов ВЧ А – антенна GPS для опции 0031

7.3.5.8. Установить на генераторе уровень – 10 dBm и частоту 1 GHz.

7.3.5.9. Выполнить на приборе следующие установки:

Shift, System, <u>GPS</u>, <u>GPS On</u> Shift, Sweep, <u>Sweep Mode</u>, <u>Performance</u> [Amplitude], <u>Reference Level</u>, 0, <u>dBm</u> [Freq], <u>Center Freq</u>, 1, <u>GHz</u>, [Span], 10, <u>kHz</u>, [BW], <u>RBW</u>, 100, <u>Hz</u>, <u>VBW</u>, 30, <u>Hz</u>

Выждать примерно три минуты, пока не установится синхронизация GPS, о чем будет свидетельствовать изменение цвета индикатора GPS с красного на зеленый.

7.3.5.4 Измерить при помощи маркера частоту сигнала:

[Marker], More, Counter Marker On

Записать отсчет частоты F<sub>M</sub> по маркеру в столбец 2 таблицы 7.3.5.2.

| Нижний предел<br>допускаемого значения, GHz | Измеренное значение,<br>GHz | Верхний предел<br>допускаемого значения, GHz |
|---------------------------------------------|-----------------------------|----------------------------------------------|
| 1                                           | 2                           | 3                                            |
| 0.999 999 950                               |                             | 1.000 000 050                                |

Таблица 7.3.5.1. Погрешность измерения частоты

### 7.3.6 Определение уровня фазовых шумов анализатора спектра

7.3.6.1 Выполнить соединение приборов по схеме, показанной на рисунке 3.

Соединить кабелем BNC(m-m) выход синхронизации "Ref Out" генератора с входом синхронизации "Ext Ref In" поверяемого прибора.

Соединить, используя кабель N(m-m) и адаптер K(m)-N(f), выход генератора ВЧ "RF Out" с входом "RF In" поверяемого прибора.

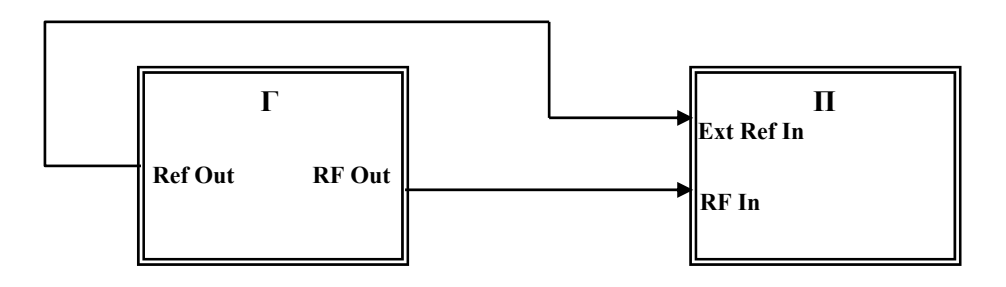

Рисунок 3 П – поверяемый прибор Г – генератор сигналов ВЧ

7.3.6.2 Установить на генераторе уровень – 3 dBm и частоту 1 GHz.

7.3.6.3 Выполнить заводскую установку на поверяемом приборе:

Shift, Preset, Preset

7.3.6.4. Сделать на приборе установки и ввести дельта-маркер:

Shift, Sweep, Sweep Mode, Performance [Amplitude], <u>Reference Level</u>, 2, <u>dBm</u> [Freq], <u>Center Freq</u>, 1, <u>GHz</u> [Span], 40, <u>kHz</u> [BW], <u>RBW</u>, 1, <u>kHz</u>, <u>VBW</u>, 1, <u>Hz</u> Shift, Trace, <u>Trace A</u>, <u>Trace A Operations</u>, <u>Average->A</u>, <u># of Averages 10</u> [Marker], <u>Peak Search</u>, <u>Delta On</u>

7.3.6.4 Ввести с помощью клавиш наборного поля отстройку 10 kHz от центральной частоты и записать отсчет маркера в столбец 2 таблицы 7.3.6.

7.3.6.5 Рассчитать и записать в столбец 3 таблицы 7.3.6 измеренные значения уровня фазовых шумов  $P_N$  по формуле

$$P_{\rm N} = P_{\rm M} - 30 \, \rm dB$$
,

где Р<sub>М</sub>-отсчет маркера.

| Таблица 7.3.6. У | ровень фазовых шумов |
|------------------|----------------------|
|------------------|----------------------|

| Отстройка от<br>центральной<br>частоты, kHz | Отсчет<br>маркера,<br>dB | Измеренное значение<br>уровня фазовых<br>шумов, dBc/Hz | Верхний предел<br>допускаемого уровня<br>фазовых шумов, dBc/Hz |
|---------------------------------------------|--------------------------|--------------------------------------------------------|----------------------------------------------------------------|
| 1                                           | 2                        | 3                                                      | 4                                                              |
| 10                                          |                          |                                                        | - 100                                                          |

### 7.3.7 Определение уровня гармонических искажений анализатора спектра

7.3.7.1 Выполнить соединение приборов по схеме, показанной на рисунке 4.

Соединить кабелем BNC(m-m) выход синхронизации "Ref Out" генератора с входом синхронизации "Ext Ref In" поверяемого прибора.

Присоединить к выходу генератора ВЧ "RF Output" фильтр нижних частот через адаптер K(m)-N(f).

Соединить кабелем N(m-m) выход фильтра нижних частот с входом "RF In" поверяемого прибора.

7.3.7.2 Установить на генераторе уровень – 30 dBm и частоту F1 = 0.75 · Fc, где Fc – частота среза фильтра нижних частот (при использовании фильтра с частотой среза 50 MHz частота генератора должна быть 37.5 MHz).

7.3.7.3 Выполнить заводскую установку на поверяемом приборе:

Shift, Preset, Preset

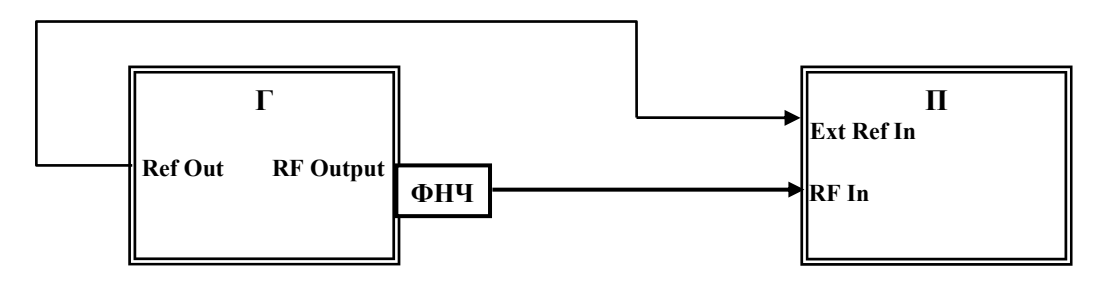

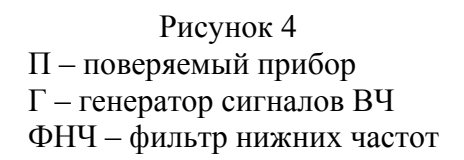

7.3.7.4 Сделать на приборе установки:

[Freq], <u>Center Freq</u>, **37.5**, <u>MHz</u> [Span], **100**, <u>kHz</u>, [BW], <u>RBW</u>, **1**, <u>kHz</u>, <u>VBW</u>, **10**, <u>Hz</u> [Amplitude], <u>Reference Level</u>, – **25**, <u>dBm</u> [Marker], <u>Peak Search</u>, <u>Delta On</u>

7.3.7.5 Найти относительный уровень сигнала на второй гармонике при помощи дельта маркера:

[Freq], <u>Center Freq</u>, **75**, <u>MHz</u> [Marker], <u>Peak Search</u>

Записать отсчет дельта-маркера в столбец 1 таблицы 7.3.7.

| T C 7 2 7             | <u>о</u> ч    |             | 0             |    |
|-----------------------|---------------|-------------|---------------|----|
| $120\pi M Ha$ / $3$ / | Относительный | VDOBEHL BTO | рои гармоник  | ٢И |
| тиолици 7.5.7.        |               | JPODend Div | pon i apmonni |    |

| Отсчет дельта-маркера<br>на второй гармонике сигнала, dBm | Верхний допускаемый предел<br>уровня второй гармоники, dBc |            |
|-----------------------------------------------------------|------------------------------------------------------------|------------|
|                                                           | модели "В"                                                 | модели "С" |
| 1                                                         | 2                                                          |            |
|                                                           | - 56                                                       | - 54       |

# 7.3.8 Определение основной погрешности измерения уровня мощности анализатором спектра на частотах < 10 MHz

7.3.8.1 Выполнить соединение приборов по схеме, показанной на рисунке 5. Соединить кабелем ВЧ ВNС(m-m) выход "Output" генератора НЧ с входом "RF In" поверяемого прибора, используя адаптер BNC(f)-N(m).

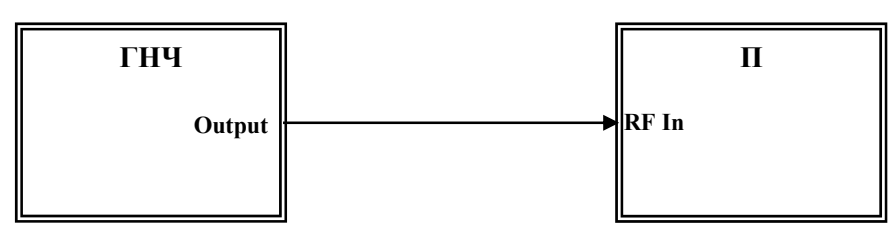

Рисунок 5 П – поверяемый прибор ГНЧ – генератор сигналов НЧ

7.3.8.2 Выполнить заводскую установку на поверяемом приборе:

### Shift, Preset, Preset

7.3.8.3 Сделать на приборе установки:

Shift, Sweep, Sweep Mode, Performance [Freq], Center Freq, 100, kHz, [Span], 10, kHz, [BW], RBW, 1, kHz, VBW, 1, Hz [Amplitude], Reference Level, 30, dBm

7.3.8.4 Установить на генераторе НЧ уровень 0 dBm и частоту 100 kHz.

7.3.8.5 Найти пик сигнала при помощи маркера:

[Marker], <u>Peak Search</u> Записать измеренное значение уровня в столбец 3 таблицы 7.3.8.

| Установленные значения на генераторе |   | Измеренное значение | Пределы допускаемых<br>значений, dBm |  |
|--------------------------------------|---|---------------------|--------------------------------------|--|
| частота, MHz уровень dBm             |   | уровня, dBm         |                                      |  |
| 1                                    | 2 | 3                   | 4                                    |  |
| 0.1                                  | 0 |                     | ± 1.3                                |  |
| 1                                    | 0 |                     | ± 1.3                                |  |

Таблица 7.3.8. Погрешность измерения уровня на частотах < 10 MHz

7.3.8.6 Установить частоту на генераторе НЧ и центральную частоту на поверяемом приборе 1 MHz.

Записать измеренное значение уровня в столбец 3 таблицы 7.3.8.

# 7.3.9. Определение основной погрешности измерения мощности анализатором спектра на частотах ≥ 10 MHz

Перед началом операции выполнить проверку несимметричности делителя мощности по процедуре Приложения 1.

7.3.9.1 Выполнить следующие установки на поверяемом приборе:

Shift, Preset, Preset
Shift, Sweep, Sweep Mode, Performance
[Span], 10, kHz,
[BW], RBW, 1, kHz, VBW, 1, Hz

7.3.9.2 Выполнить соединение приборов по схеме, показанной на рисунке 6.

Используя адаптер K(m)-N(f), присоединить на выход "RF Output" генератора сигналов ВЧ аттенюатор 3 dB.

Соединить кабелем N(m-m) выход аттенюатора с входным плечом делителя мощности. Используя адаптер N(m)-N(m), присоединить непосредственно к входу "RF In" прибора одно из выходных плеч делителя мощности.

Присоединить к другому выходному плечу делителя измеритель мощности.

Соединить кабелем BNC выход "Ref Out" на задней панели генератора сигналов BЧ с входом "Ext Ref In" на задней панели прибора.

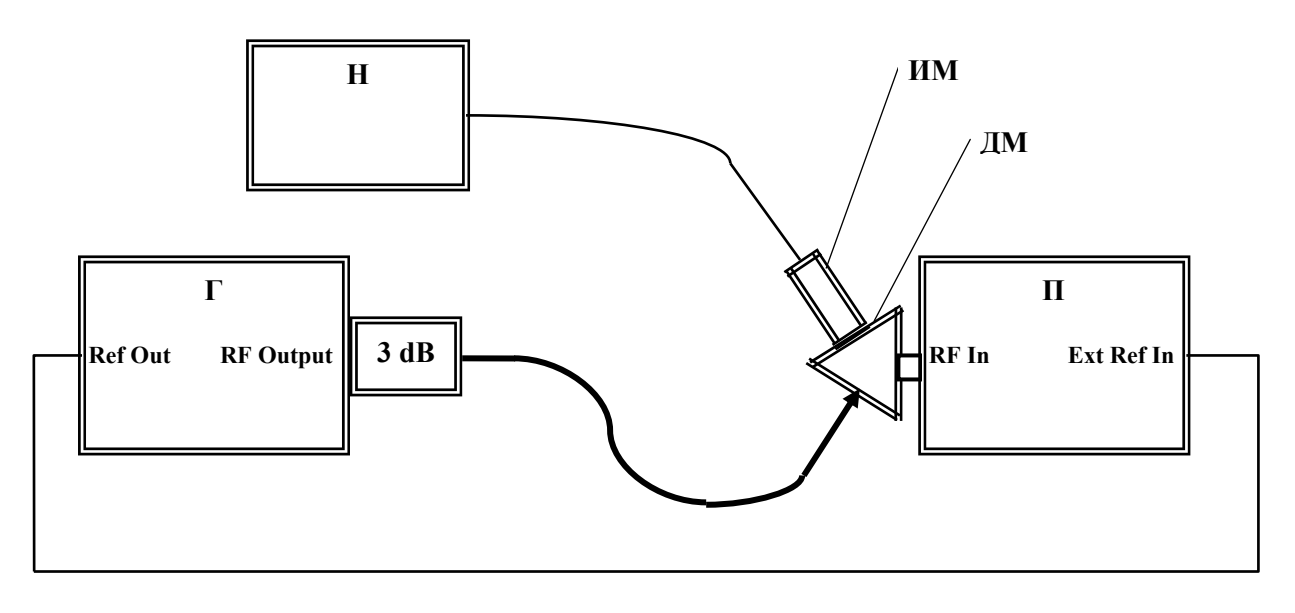

Рисунок 6 П – поверяемый прибор Г – генератор сигналов ВЧ ИМ – измерительный преобразователь СВЧ мощности ДМ – делитель мощности Н – ноутбук с виртуальной панелью измерителя мощности

7.3.9.3 Выполнить установки на генераторе:

[Frequency] 10 MHz [Amplitude] + 9 dBm Подстроить уровень на генераторе таким образом, чтобы отсчет измерительного преобразователя СВЧ мощности был равен ( $0.00 \pm 0.05$ ) dBm

7.3.9.4 Выполнить установки на поверяемом приборе:

[Freq], <u>Center Freq</u>, **10**, <u>MHz</u> [Amplitude], <u>Reference Level</u>, **10**, <u>dBm</u>

7.3.9.5 Найти пик сигнала при помощи маркера: [Marker], <u>Peak Search</u> Записать измеренное маркером значение уровня в столбец 5 таблицы 7.3.9.

7.3.9.6 Устанавливать значения опорного уровня, указанные в столбце 3 таблицы 7.3.9.

Устанавливать уровень на генераторе таким образом, чтобы отсчет измерителя мощности был равен значениям, указанным в столбце 2 таблицы 3.3.9 с отклонением не более ± 0.05 dBm.

Записывать измеренные маркером значения уровня в столбец 5 таблицы 3.3.9.

| Частота   | Отсчет уровня<br>по ИМ, dBm | Опорный<br>уровень,<br>dBm | Измеренное значение<br>уровня, dBm | Пределы<br>допускаемых<br>значений, dBm |
|-----------|-----------------------------|----------------------------|------------------------------------|-----------------------------------------|
| 1         | 2                           | 3                          | 4                                  | 5                                       |
|           | 0                           | + 10                       |                                    | ± 1.3                                   |
|           | - 10                        | 0                          |                                    | - (8.7 11.3)                            |
| 10 MHz    | - 20                        | - 10                       |                                    | - (18.7 21.3)                           |
|           | - 30                        | - 20                       |                                    | - (28.7 31.3)                           |
|           | - 40                        | - 30                       |                                    | - (38.7 41.3)                           |
|           | - 50                        | - 40                       |                                    | - (48.7 51.3)                           |
|           | 0                           | + 10                       |                                    | ± 1.3                                   |
|           | - 10                        | 0                          |                                    | - (8.7 11.3)                            |
| 50 MU7    | - 20                        | - 10                       |                                    | - (18.7 21.3)                           |
| JU WITZ   | - 30                        | -20                        |                                    | - (28.7 31.3)                           |
|           | - 40                        | - 30                       |                                    | - (38.7 41.3)                           |
|           | - 50                        | - 40                       |                                    | - (48.7 51.3)                           |
|           | 0                           | + 10                       |                                    | ± 1.3                                   |
|           | - 10                        | 0                          |                                    | - (8.7 11.3)                            |
| 500 MH7   | -20                         | - 10                       |                                    | - (18.7 21.3)                           |
| JUU WITTZ | - 30                        | -20                        |                                    | - (28.7 31.3)                           |
|           | - 40                        | - 30                       |                                    | - (38.7 41.3)                           |
|           | - 50                        | - 40                       |                                    | - (48.7 51.3)                           |
|           | 0                           | + 10                       |                                    | ± 1.3                                   |
| 1 GHz     | - 10                        | 0                          |                                    | - (8.7 11.3)                            |
|           | - 20                        | - 10                       |                                    | -(18.7 21.3)                            |
|           | - 30                        | - 20                       |                                    | - (28.7 31.3)                           |
|           | - 40                        | - 30                       |                                    | - (38.7 41.3)                           |
|           | - 50                        | -40                        |                                    | - (48.7 51.3)                           |

Таблица 7.3.9. Погрешность измерения уровня на частотах ≥ 10 MHz

| 1                     | 2    | 3    | 4 | 5             |
|-----------------------|------|------|---|---------------|
|                       | 0    | + 10 |   | ± 1.3         |
|                       | - 10 | 0    |   | - (8.7 11.3)  |
| 2.0 CUz               | -20  | - 10 |   | - (18.7 21.3) |
| 3.9 GHZ               | - 30 | - 20 |   | - (28.7 31.3) |
|                       | - 40 | - 30 |   | - (38.7 41.3) |
|                       | - 50 | - 40 |   | - (48.7 51.3) |
|                       | 0    | + 10 |   | ± 1.3         |
|                       | - 10 | 0    |   | - (8.7 11.3)  |
| 5 0 CH-               | - 20 | - 10 |   | - (18.7 21.3) |
| 5.9 GHZ               | - 30 | - 20 |   | - (28.7 31.3) |
|                       | - 40 | - 30 |   | - (38.7 41.3) |
|                       | - 50 | - 40 |   | - (48.7 51.3) |
| MS 2038C              |      |      |   |               |
|                       | 0    | + 10 |   | ± 1.3         |
|                       | - 10 | 0    |   | - (8.7 11.3)  |
| 0.0 CH-               | - 20 | - 10 |   | - (18.7 21.3) |
| 8.9 GHZ               | - 30 | - 20 |   | - (28.7 31.3) |
|                       | - 40 | - 30 |   | - (38.7 41.3) |
|                       | - 50 | - 40 |   | - (48.7 51.3) |
|                       | 0    | + 10 |   | ± 1.3         |
|                       | - 10 | 0    |   | - (8.7 11.3)  |
| 12.0 CHz              | -20  | - 10 |   | -(18.7 21.3)  |
| 12.9 0112             | - 30 | - 20 |   | - (28.7 31.3) |
|                       | - 40 | - 30 |   | - (38.7 41.3) |
|                       | - 50 | - 40 |   | - (48.7 51.3) |
| MS 2038C              |      |      |   |               |
|                       | 0    | + 10 |   | ± 2.3         |
|                       | - 10 | 0    |   | - (7.7 12.3)  |
| $15  \mathrm{GH}_{7}$ | -20  | - 10 |   | -(17.7 22.3)  |
| 15 0112               | - 30 | -20  |   | - (27.7 32.3) |
|                       | - 40 | - 30 |   | - (37.7 42.3) |
|                       | - 50 | - 40 |   | - (47.7 52.3) |
|                       | 0    | + 10 |   | ± 2.3         |
|                       | - 10 | 0    |   | - (7.7 12.3)  |
| 19 CH <sub>7</sub>    | -20  | - 10 |   | -(17.7 22.3)  |
| 10 UHZ                | - 30 | -20  |   | -(27.7 32.3)  |
|                       | - 40 | - 30 |   | - (37.7 42.3) |
|                       | - 50 | - 40 |   | - (47.7 52.3) |

7.3.9.7 Выполнить действия по пунктам 7.3.9.3 – 7.3.9.6 для остальных значений частоты, указанных в столбце 1 таблицы 7.3.9.

### 8. ОФОРМЛЕНИЕ РЕЗУЛЬТАТОВ ПОВЕРКИ

### 8.1. Протокол поверки

При выполнении операций поверки оформляется протокол в произвольной форме с указанием следующих сведений:

- полное наименование аккредитованной на право поверки организации;

- номер и дата протокола поверки
- наименование и обозначение поверенного средства измерения, установленные опции;
- заводской (серийный) номер;

- обозначение документа, по которому выполнена поверка;

- наименования, обозначения и заводские (серийные) номера использованных при поверке средств измерений, сведения об их последней поверке;

- температура и влажность в помещении;
- полученные значения метрологических характеристик;
- фамилия лица, проводившего поверку.

### 8.2. Свидетельство о поверке

При положительных результатах поверки выдается свидетельство о поверке в соответствии с ПР50.2.006-94 с изменением № 1 от 26.11.2001.

Поверительное клеймо наносится в соответствии с ПР50.2.007-2001.

### 8.3. Извещение о непригодности

При отрицательных результатах поверки, выявленных при внешнем осмотре, опробовании или выполнении операций поверки, выдается извещение о непригодности в соответствии с ПР50.2.006-94 с изменением № 1 от 26.11.2001.

### Методика проверки несимметричности выходных плеч делителя мощности Agilent 11667A

# Оборудование:

1) Генератор сигналов Anritsu MG3692C

2) Анализатор параметров радиотехнических трактов и сигналов портативный (поверяемый прибор MS2034B, MS2035B, MS2036C, MS2038C)

3) Аттенюатор 3 dB из комплекта Agilent 11582A

4) Нагрузка согласованная Agilent 909А

5) Кабель N(m)-N(m)

6) Адаптер K(m)-N(f)

7) Адаптер N(m)-N(m)

1. Используя адаптер K(m)-N(f), присоединить на выход "RF Output" генератора сигналов аттенюатор 3 dB.

Соединить кабелем N выход аттенюатора с входным плечом делителя мощности.

Используя адаптер N(m)-N(m), присоединить к входу "RF Input" прибора правое (со стороны этикетки) выходное плечо делителя мощности.

Присоединить к левому (со стороны этикетки) выходному плечу делителя мощности согласованную нагрузку.

Соединить кабелем BNC выход "Ref Out" на задней панели генератора сигналов с входом "Ref Input" на задней панели прибора.

2. Выполнить установки на генераторе:

[Amplitude], 0 dBm [Frequency], 50 MHz

3. Сделать установки на анализаторе спектра прибора:

[SPA]
[Preset], <u>Preset</u>
[Amplitude], <u>Reference Level</u> – 5 dBm, <u>Attenuator Manual</u> 10 dB
[Frequency], <u>Center</u> 1 MHz
[Span] 5 kHz
[BW], <u>RBW Manual</u> 100 Hz; <u>VBW Manual</u> 10 Hz

4. Записать маркерный отсчет анализатора спектра М1 в столбец 2 таблицы П.1.

5. Устанавливать частоту генератора и центральную частоту на анализаторе спектра, как указано в столбце 1 таблицы П.1.

Записывать маркерные отсчеты анализатора спектра М1 в столбец 2 таблицы П.1.

6. Пересоединить выходные плечи делителя мощности таким образом, чтобы к входу "RF Input" было присоединено левое (со стороны этикетки) выходное плечо, а согласованная нагрузка была присоединена к правому (со стороны этикетки) выходному плечу. 7. Выполнить действия по пункту 5, записывая маркерные отсчеты анализатора спектра M2 в столбец 3 таблицы П.1.

| Таблица П                              | .1                  |                    |                                             |                                |  |
|----------------------------------------|---------------------|--------------------|---------------------------------------------|--------------------------------|--|
| Частота, MHz                           | Отсчет мар          | okepa, dBm         | Разность<br>отсчетов<br>ΔM = M1 – M2,<br>dB | Пределы                        |  |
|                                        | М1,<br>правое плечо | М2,<br>левое плечо |                                             | допускаемых<br>значений,<br>dB |  |
| 1                                      | 2                   | 3                  | 4                                           | 5                              |  |
| 50                                     |                     |                    |                                             | ± 0.15                         |  |
| 1000                                   |                     |                    |                                             | $\pm 0.15$                     |  |
| 2000                                   |                     |                    |                                             | ± 0.15                         |  |
| 3900                                   |                     |                    |                                             | ± 0.15                         |  |
| следующие значе                        | ния для приборов I  | MS2035B, MS2036    | 5C, MS2038C                                 |                                |  |
| 5900                                   |                     |                    |                                             | ± 0.15                         |  |
| следующие значения для прибора MS2038C |                     |                    |                                             |                                |  |
| 8900                                   |                     |                    |                                             | $\pm 0.15$                     |  |
| 12900                                  |                     |                    |                                             | ± 0.15                         |  |
| 15000                                  |                     |                    |                                             | ± 0.3                          |  |
| 18000                                  |                     |                    |                                             | ± 0.3                          |  |

8. Рассчитать и записать в столбец 4 таблицы П.1 разностные значения для каждой частоты

$$\Delta M = M1 - M2$$

9. Пересоединить выходные плечи делителя мощности таким образом, чтобы к входу "RF Input" было присоединено правое (со стороны этикетки) выходное плечо, а согласованная нагрузка была присоединена к левому (со стороны этикетки) выходному плечу.

10. Выполнить действия по пункту 5, проверяя записанные маркерные отсчеты анализатора спектра М1 в столбце 2 таблицы П.1.

В случае отличия этих отсчетов от записанных отсчетов при выполнении пункта 5 более чем на  $\pm 0.05$  dB, выполнить повторно пункты 5 – 8, и рассчитать средние по двум процедурам разностные значения  $\Delta M$ .

11. Результаты проверки считать положительными, если разностные значения ΔМ не превышают пределов, указанных в столбце 5 таблицы П.1.